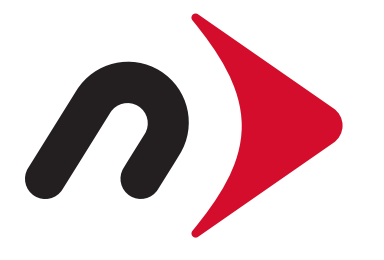

# El Capitan Formatting Guide

Using Disk Utility with: OS X 10.11

# Introduction:

This formatting guide focuses specifically on the new Disk Utility application found in OS X 10.11 (El Capitan).

If you're accustomed to using the Disk Utility in earlier versions of OS X, it will be worth reading through this document to get familiar with the new user interface and formatting processes.

## Interface Changes:

Some features have moved to new locations, others have been removed

| Internal                                                                                                    |                       |                                  | k Utility               | Dis<br>P D                | ة<br>Firs       | •••                                                                           |
|----------------------------------------------------------------------------------------------------|-----------------------|----------------------------------|-------------------------|---------------------------|-----------------|-------------------------------------------------------------------------------|
| <ul> <li>✓ Voyager S3 Media</li> <li>Apps Photos Audio Movies Other<br/>Zero KB Zero KB Zero KB Zero KB Zero KB 833.3 MB</li> <li>Mount Point: //Volumes/Newer HD<br/>Capacity: 2 TB<br/>Voilable:</li> </ul>                                                                                                    |                       | S X Extended                     | D<br>nal Physical Volum | Newer H<br>2 TB USB Exter | ~               | Internal<br>APPLE SSD SM102<br>Macintosh HD<br>External<br>CM/C Eite prini U2 |
| Newer HD       △         Apps       Photos       Audio       Movies       Other         Zero KB       Zero KB       Zero KB       Zero KB       833.3 MB         Mount Point:       /Volumes/Newer HD       Type:       USB External P         Capacity:       2 TB       Available:         Used       000000000000000000000000000000000000                                                                                                    |                       |                                  |                         |                           |                 | Vovager S3 Media                                                              |
| Apps       Photos       Audio       Movies       Other         Zero KB       Zero KB       Zero KB       Zero KB       833.3 MB         Mount Point:       /Volumes/Newer HD       Type:       USB External Pickard Pickard Pick |                       |                                  |                         |                           |                 | Newer HD                                                                      |
| Mount Point: /Volumes/Newer HD Type: USB External P<br>Capacity: 2 TB Available:                                                                                                    | Available<br>B 2 TB   | Movies Other<br>Zero KB 833.3 MB | Audio<br>Zero KB        | Photos Zero KB            | Apps<br>Zero KB |                                                                               |
| Capacity: 2 TB Available:                                                                                                    | ernal Physical Volume | e: USB External I                | Volumes/Newer HD        |                           | Mount Point:    |                                                                               |
|                                                                                                    | 2 TB                  | ilable:                          | 2 TB                    |                           | Capacity:       |                                                                               |
| Used: 833.3 Mb Owners:                                                                                                    | Enabled               | ners:                            | 833.3 MB                |                           | Used:           |                                                                               |
| Device: disk2s2 Connection:                                                                                                    | USB                   | nection:                         | disk2s2                 |                           | Device:         |                                                                               |

entirely. One change is that many of the buttons that were once on the toolbar (like Verify, Burn, and New Image) have been removed. They have been replaced by a mix of the operating mode buttons (First Aid, Partition, and Erase) and the most common function buttons (Mount/Unmount is now a single, context-sensitive button, and Info).

Additionally when you select a disk or volume, the default view provides key drive statistics and a breakdown of the file types that are stored on your drive — the latter feature serves the same purpose as the storage screen shown for iOS devices when they are mounted in iTunes, allowing you to see which type of media are taking up the most space on your device (or in this case, your hard drive or SSD).

## Terminology Updates:

The new Disk Utility now refers to the physical drive connected to your computer (internally or externally) as a "physical disk", The OS X volume you create and work with is now referred to as a "physical volume" even though technically the volume is a digital or logical entity, not a physical one.

## STEP 1:

Typically the easiest way to access the Disk Utility application is to use the Spotlight search tool built into your OS X Menubar.

Click the magnifying glass icon in the topright corner of your screen. Type (without quotes) "Disk Utility". The first search result should automatically highlight the application. Press the Return key or doubleclick the name to launch the application.

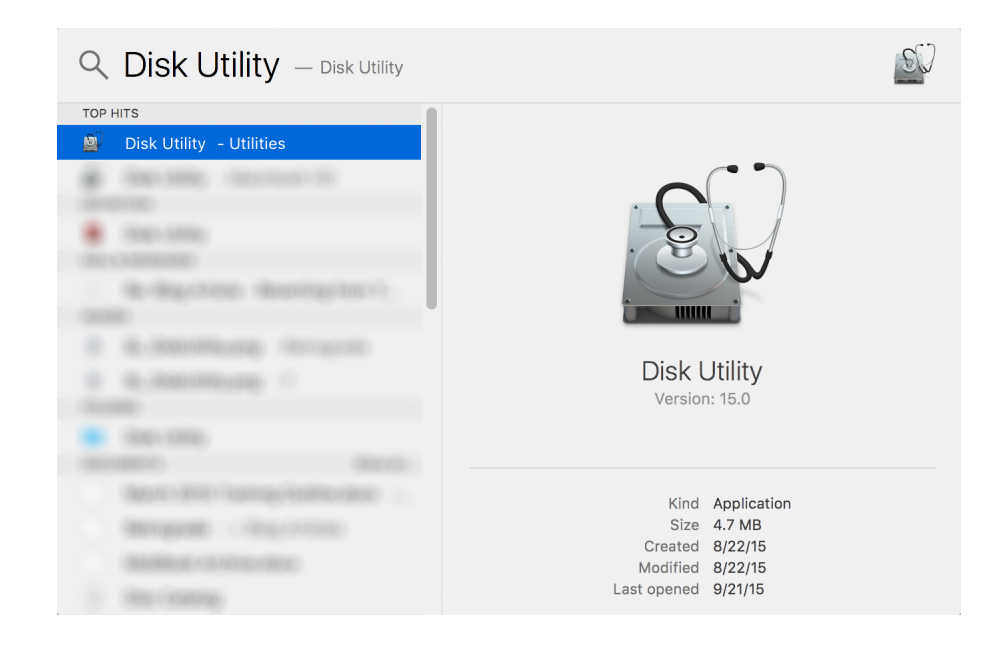

## STEP 2:

Each physical disk connected to your Mac appears as an icon in the sidebar on the left. Similar to prior versions of Disk Utility, the volumes contained within that disk (i.e. the partitions) will be indented beneath the physical disk's icon (shown at right).

To create a single OS X Extended (Journaled) volume on your disk you need to first highlight the physical disk.

**Note:** If you're using a new, external drive from NewerTech for the first time, notice the physical disk has a volume associated with it called "NEWER SETUP". If you are using Disk Utility to format the drive and you don't need the bundled software (or prefer to access it from your online account), you can ignore this default volume.

If you would like to potentially keep the shareware on the drive and use the NewerTech NuDrive guide to format the disk, please quit Disk Utility and click <u>here</u> for details.

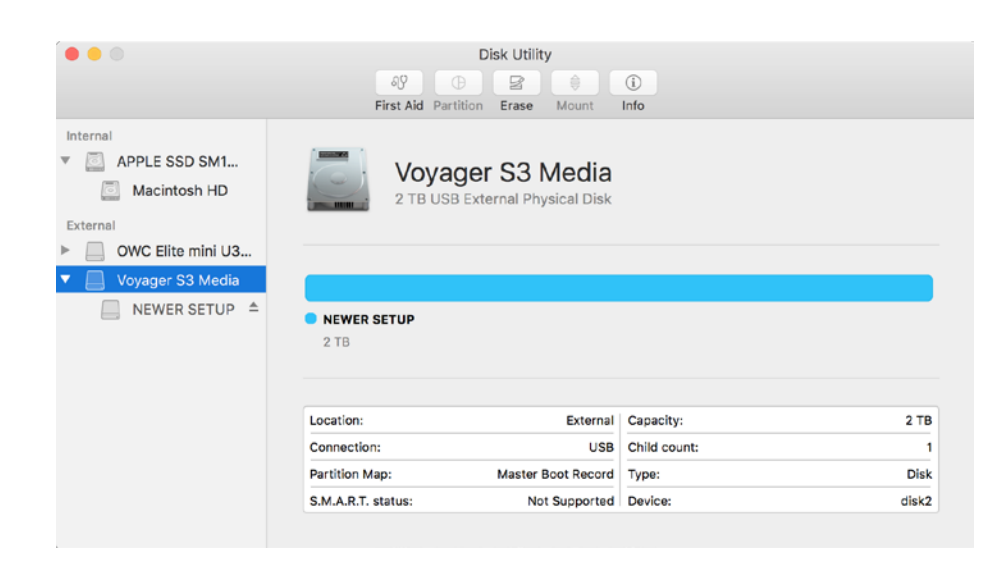

#### STEP 3:

Unlike prior versions of Disk Utility, if your physical disk has not already been formatted for OS X, you cannot add a new partition until you use the Erase function to format the drive for the first time.

**Click the Erase button on the toolbar.** This will reveal a new interface. Instead of the main window displaying features of the Erase mode, a "sheet" drops down from the toolbar.

|                                                                                                    | ୍ୟର<br>First Aid Pari         | Disk Utility                                                                                                    | 1)<br>Info                        |       |
|----------------------------------------------------------------------------------------------------|-------------------------------|----------------------------------------------------------------------------------------------------|-----------------------------------|-------|
| Internal  APPLE SSD SM102  Macintosh HD  External  OWC Elite mini U3  Voyager S3 Media  Newer HD ▲ | Format: OS X I<br>Scheme GUID | yager S3 Media"?<br>yager S3 Media" will destroy<br>Enter a name, choose a par<br>d<br>Extended (Journaled)<br>Partition Map<br>Cancel | of all the data<br>lition map and |       |
|                                                                                                    | Location:                     | External                                                                                                    | Capacity:                         | 2 TB  |
|                                                                                                    | Connection:                   | USB                                                                                                    | Child count:                      | 2     |
|                                                                                                    | Partition Map:                | GUID Partition Map                                                                                                    | Type:                             | Disk  |
|                                                                                                    | S.M.A.R.T. status:            | Not Supported                                                                                                    | Device:                           | disk2 |

#### STEP 4:

First give your new physical volume a name. It is still recommended that you only use letters, numbers, dashes, and underscores in the name. Avoid special characters and slashes if you can.

If you intend to use this volume only with OS X, leave the default Format setting of "OS X Extended (Journaled)" intact. If you want your volume to be readable on both Mac and PC (at the expense of some performance), choose ExFAT.

Note also that the physical disk's partition map scheme (listed as "Scheme" in the screenshot) is now part of the Erase process, rather than the partition process. This too should remain at the default setting of "GUID Partition Map", even if you're using ExFAT as the format.

When you're ready, click the Erase button on the sheet.

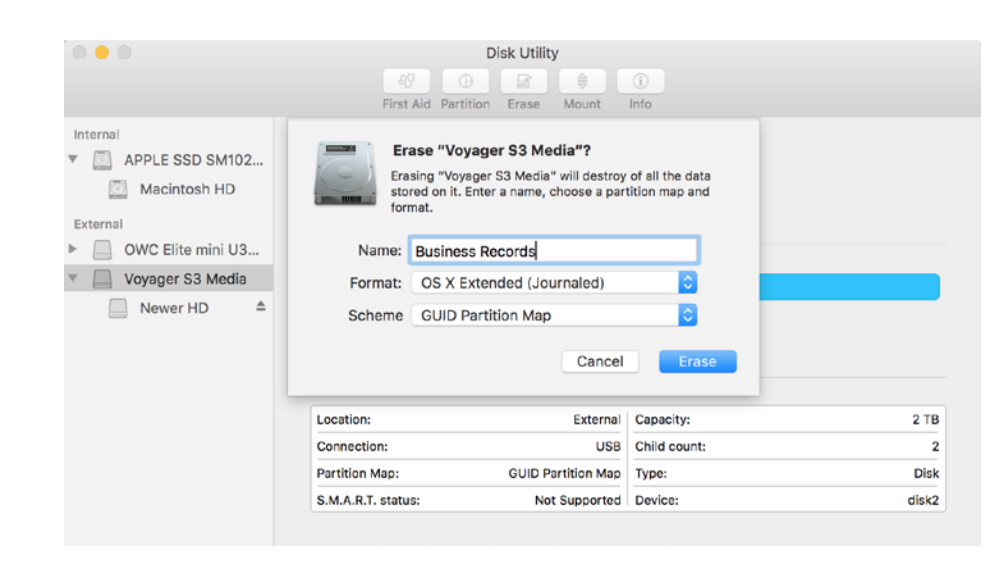

#### Step 5:

Once you've clicked the Erase button, the first sheet will close and a new sheet with status information will appear in its place (click "Show Details" to reveal more information, as seen at right).

It may take a minute or two for the drive to be formatted and initialized. Once the process is complete, you should see a new physical volume with the name you chose in Step 4, indented beneath the name of the physical disk. **Click Done** when you are ready.

If you do not need to create additional partitions on your physical disk, you can quit Disk utility at this stage and begin using your newly formatted drive.

|                                                                | First Aid Partition Erase Mount Info                                                                                                    |      |
|----------------------------------------------------------------|----------------------------------------------------------------------------------------------------|------|
| Internal APPLE SSD SM1 Macintosh HD External OWC Elite mini U3 | Erasing "Voyager S3 Media" and creating     "Business Records"     Erase process is complete, press Done to continue.     Hide Details                                            |      |
| Voyager S3 Media                                               | Waiting for the disks to reappear                                                                                                    |      |
| Business Rec ≜                                                 | Formatting disk2s2 as Mac OS Extended (Journaled) with<br>name Business Records<br>Initialized /dev/rdisk2s2 as a 2 TB case-insensitive HFS<br>Plus volume with a 155648k journal |      |
|                                                                | Operation successful.                                                                                                    | 2 TE |
|                                                                |                                                                                                    |      |
|                                                                | Done                                                                                                    | Dis  |
|                                                                |                                                                                                    | dick |

#### Step 5a:

Note that if Time Machine is active on your computer when you walk through the Disk Utility process, a message will appear when the volume has been created, asking you if you want to use it as a Time Machine backup. Unless you set the drive up for that specific reason, click "Don't Use".

If you did intend to set up a Time Machine Disk, but you're not storing sensitive information, it is a good idea to leave "Encrypt Backup Disk" unchecked. This may aid in the recovery of data should something happen to your physical disk down the road. All drives will eventually fail, regardless of make or model.

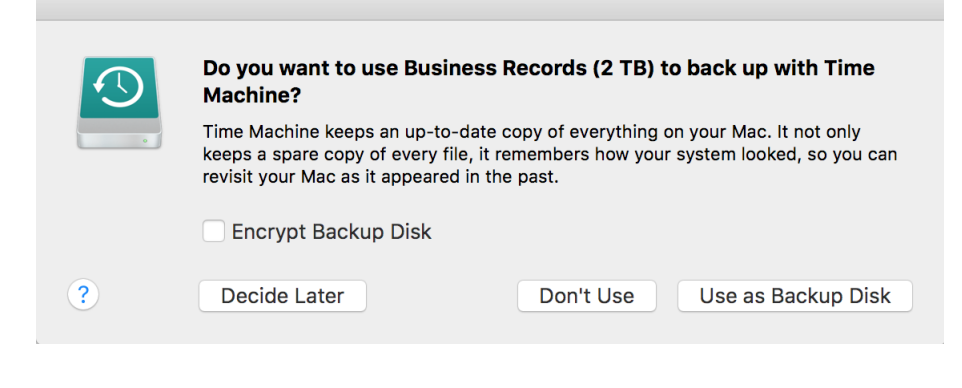

## **OPTIONAL - CREATING ADDITIONAL PARTITIONS**

#### Step 6a

If you want to add additional partitions to your physical disk so that you can store different types of information in logically separated volumes (i.e. each with its own name, etc.), highlight the physical disk icon again and click the "Partition" button.

This will open another sheet from the toolbar with a set of buttons and visual aids to assist you in setting up the partitions.

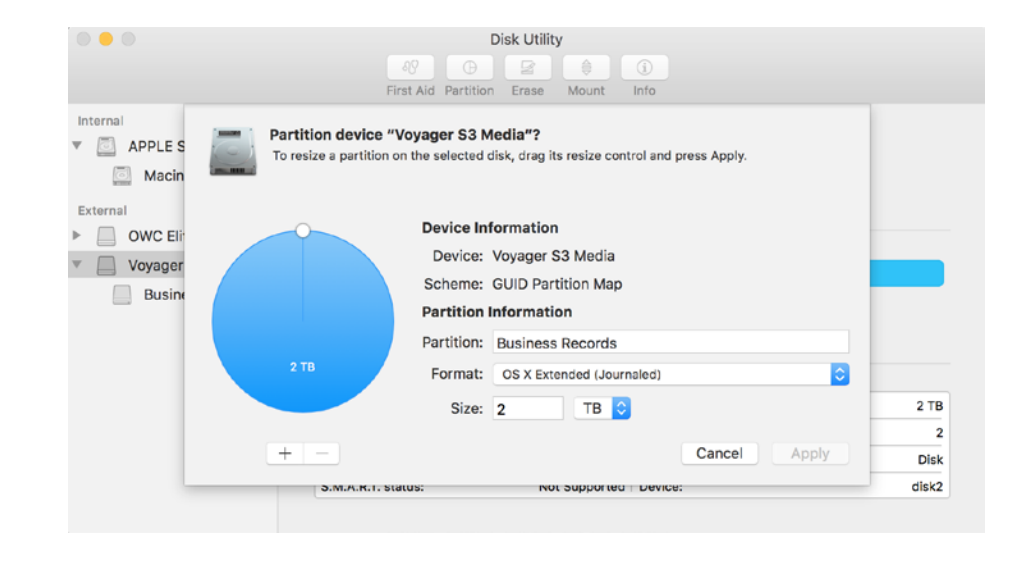

#### Step 6b:

At first, the "pie chart" visual will show a solid blue circle — this represents the volume you just created (as seen above). The entire physical disk is dedicated to this one volume for the time being.

Click the "+" button underneath the pie chart to begin the repartition process.

By default this will split the disk in half, producing a new untitled volume, while maintaining the original volume at half its original size (show at right).

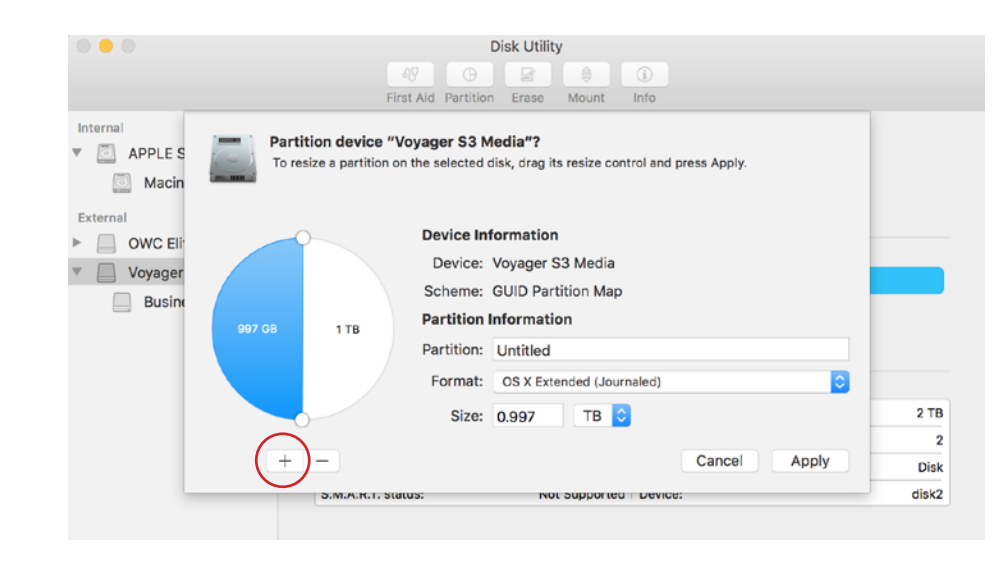

## Step 6c:

Next to the Partition field, change the name from Untitled to whatever you would like to use. The same guidelines used in Step 4 apply here as well.

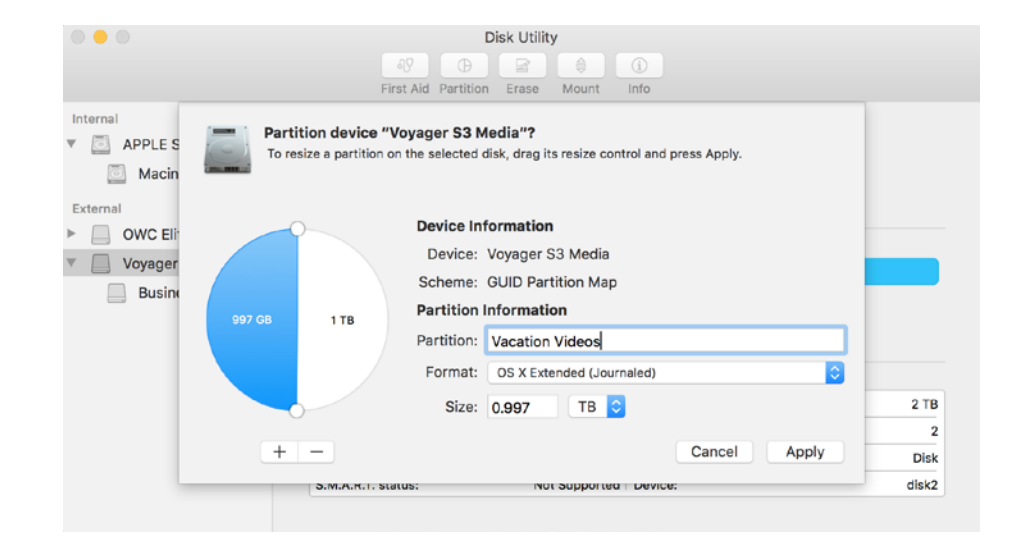

## Step 6d:

Now you have to decide whether you want to leave the existing 50/50 split (of the disk's capacity) as-is, or if you would like one partition to be larger than the other.

If so, you grab one of the circular (white) handles and drag to re-apportion the pie to the different drives.

**IMPORTANT:** the selected partition's name will always appear next to "Partition" and the blue segment of the pie always belongs to that same selected partition. You can click the white portion of the pie graphic to select and modify the other partition.

In this case, "Vacation Videos" will occupy 1.5TB of the total 2TB space available on the physical disk. Again you can leave the format at its default if the new partition is strictly for use with OS X, or choose ExFAT if the partition needs to be accessible to both Macs and PCs.

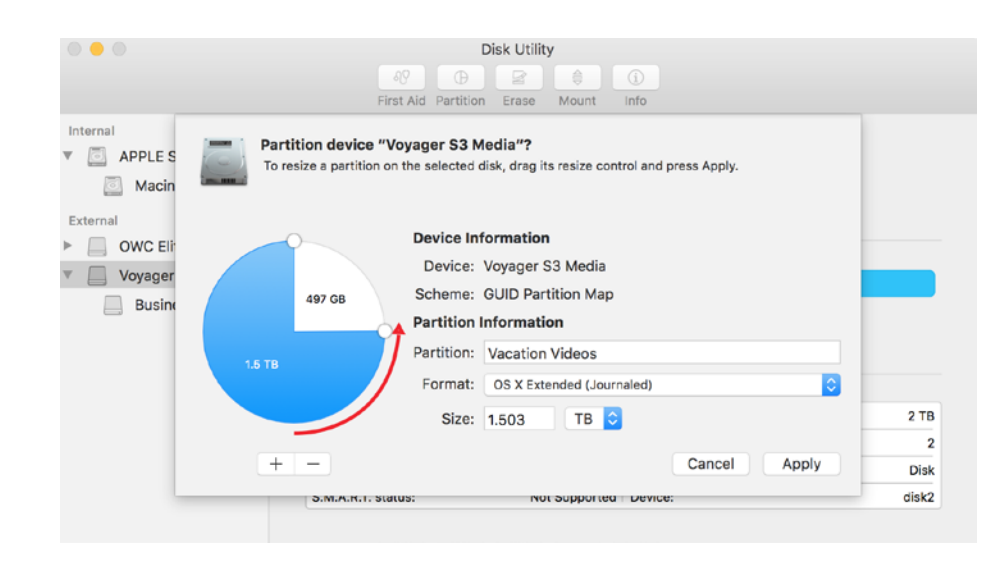

## Step 7:

Add more partitions if necessary (using the same process described in Step 6b-6d), or if not, click Apply.

You will again see the original sheet disappear and a new one take its place, this time with partition status information. The process may take a minute or two depending on the setup you specified.

Click Done when the process has finished.

| • •                                                   | Disk Utility                                                                                                    |                   |
|-------------------------------------------------------|----------------------------------------------------------------------------------------------------|-------------------|
| Internal  APPLE SSD SM1  Macintosh HD  External       | Applying changes to "Voyager S3 Media" Checking catalog file.  Hide Details                                                                                                  |                   |
| OWC Elite mini     Voyager S3 Me     Business Records | Running operation 1 of 1<br>Verifying the disk<br>Verifying file system.<br>Checking Journaled HFS Plus volume.<br>Checking extents overflow file.<br>Checking catalog file. |                   |
|                                                       | Done                                                                                                    | 2 TB<br>2<br>Disk |
|                                                       | S.M.A.R.T. status: Not Supported Device:                                                                                                    | disk2             |

Once complete you should see both of your physical volumes indented beneath the physical disk icon, and they will be color-coded in the interface as well. Both volumes should mount on your Desktop as well, assuming your Finder Preferences are set to allow that.

When you are ready you can quit the Disk Utility application from this point.

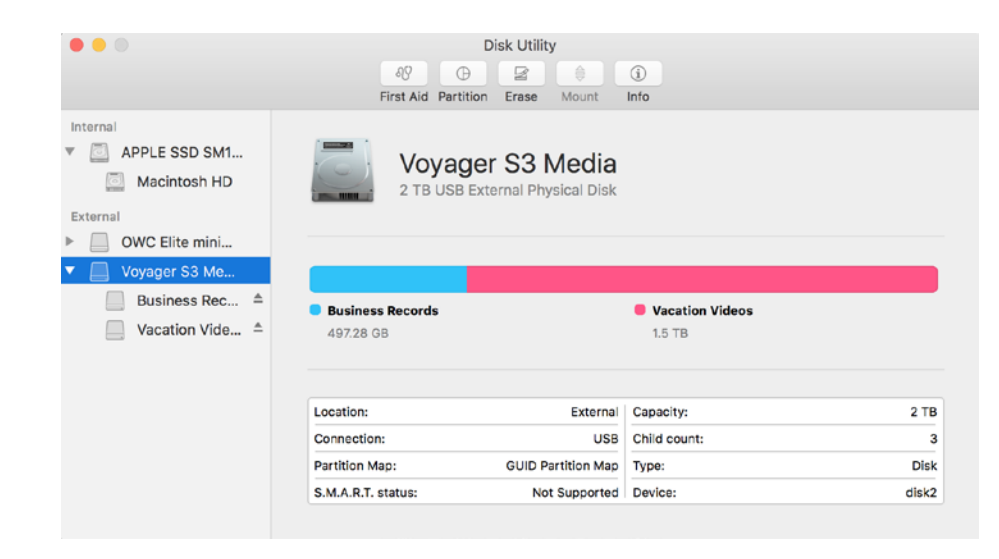